## Accessing the Student Digital Literacy Course

- Access Moodle by clicking the link on the Platt Student page (www.platths.com/Students/) or typing courses.meriden.k12.ct.us into the address bar of your web browser.
- On the Moodle login screen, Login using your username (last name followed by the first 2 initials of your first name) and password (student ID/lunch #)
- 3. Click on Student Digital Literacy Courses.

Course categories

- Student Digital Literacy Courses (1)
- 4. Click on Net Literacy Course for Students.

Net Literacy Course for Students

5. Type **PLATT** in the Enrollment Key box and click **Enrol me**.

| <ul> <li>Self enrolment (Stude</li> </ul> | nt)      |          |
|-------------------------------------------|----------|----------|
| Enrolment key                             | PLATT    | ✓ Unmask |
|                                           | Enrol me |          |

| Courses.meriden.k12.ct.us          |  |
|------------------------------------|--|
| MERIDE<br>PUBLIC SCH<br>PRIDE IN A |  |
| Home                               |  |
| Navigation 🖃 🛙                     |  |
| Home                               |  |
| 뎍 Site news                        |  |
| Courses                            |  |
|                                    |  |
| Login 🗆 🗉                          |  |
| Username                           |  |
| sampleii                           |  |
| Password                           |  |

Remember username Log in

Create new account Lost password?

6. Follow the instructions to complete the course.